# Instructivo de consulta de Asignaturas Programadas por palabra clave

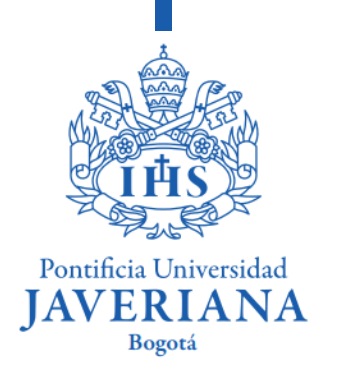

Ingresa al Catálogo de Clases Programadas haciendo <u>clic aquí</u> en las fechas establecidas. En el formulario que se despliega, diligencia los siguientes espacios para llevar a cabo una búsqueda de las asignaturas utilizando una palabra clave:

#### **Entrada Criterios Búsqueda** defecto Por en el espacio "Institución" aparecerá Universidad Javeriana. Institución Universidad Javeriana Ciclo Lectivo Tercer Período de 2019 En el espacio de "Ciclo Lectivo", debes desplegar el menú para Seleccione al menos dos criterios de búsqueda. Haga clic en Buscar para ver el resultado. seleccionar el periodo de académico Criterio Búsqueda Clase el que quieres hacer tu en intercambio. El primer semestre del Grado Pregrado conoce como "Primer se año Periodo". El segundo semestre del V Unidad Académica año será el "Tercer Periodo". Materia Curso V En el espacio "Grado" desplegar el ID Curso igual a • menú y escoger la opción pregrado, Ver sólo Clases con Cupos Disponibles con el fin de ver las asignaturas programadas para los pregrados. Mostrar Sólo Clases Entrada/Salida Abiertas Use un criterio de búsqueda adicional para reducir los resultados de la búsqueda.

Criterios Adicionales Búsqueda

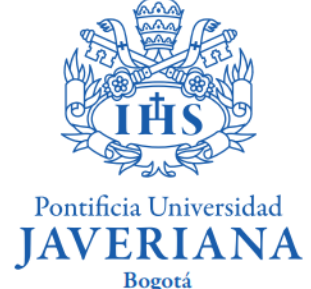

### Ingresa los "Criterios Adicionales de Búsqueda" para continuar:

|                                                                                                    | palos Rúsqueda                                     | Púsquada" El sistema desalogará                       |  |  |
|----------------------------------------------------------------------------------------------------|----------------------------------------------------|-------------------------------------------------------|--|--|
| v citterios Adicio                                                                                                    |                                                    | información adicional.                                |  |  |
| Clase                                                                                                    | entre y (Hora Militar: 17:00)                      |                                                       |  |  |
| Día de la Semana                                                                                                    | Incluir Sólo estos Días 🔹                          |                                                       |  |  |
|                                                                                                    | un 🗌 Mart 🗌 Miérc 💭 Jue 📄 Vier 📄 Sáb 📄 Dom         |                                                       |  |  |
| Apellido Profesor                                                                                                    | igual a 🔻                                          |                                                       |  |  |
| Nº Clase                                                                                                    | (Ejemplo: 1136)                                    | En el espacio de "Palabra Clave"                      |  |  |
| Palabra Clave                                                                                                    | Internacional                                      | ejemplo se ha utilizado la palabr<br>"internacional". |  |  |
| Nº Créditos (unds)                                                                                                    | Entre Y                                            |                                                       |  |  |
|                                                                                                    |                                                    | "internacional".                                      |  |  |
| ▽ Tipo de Asignatura                                                                                                    |                                                    | "internacional".                                      |  |  |
| ✓ Tipo de Asignatura Asignaturas A Asignaturas o                                                                                                    | biertas * 🕐 Todas las Asignaturas<br>frecidas para | "internacional".                                      |  |  |
| ✓ Tipo de Asignatura ○ Asignaturas A ○ Asignaturas o Componente Curso                                                                                                    | biertas * Todas las Asignaturas<br>frecidas para   | "internacional".                                      |  |  |
| <ul> <li>Tipo de Asignatura</li> <li>Asignaturas A</li> <li>Asignaturas o</li> <li>Componente Curso</li> <li>Sesión</li> </ul>                                                                  | biertas * Todas las Asignaturas<br>frecidas para   | "internacional".                                      |  |  |
| <ul> <li>Tipo de Asignatura</li> <li>Asignaturas A</li> <li>Asignaturas o</li> <li>Componente Curso</li> <li>Sesión</li> <li>Modo Enseñanza</li> </ul>                                          | biertas * Todas las Asignaturas<br>frecidas para   | "internacional".                                      |  |  |
| <ul> <li>✓ Tipo de Asignatura</li> <li>Asignaturas A</li> <li>Asignaturas o</li> <li>Asignaturas o</li> <li>Componente Curso</li> <li>Sesión</li> <li>Modo Enseñanza</li> <li>Campus</li> </ul> | biertas * Todas las Asignaturas<br>frecidas para   | "internacional".                                      |  |  |
| <ul> <li>▼ Tipo de Asignatura</li> <li>▲ Asignaturas A</li> <li>▲ Asignaturas o</li> <li>Componente Curso</li> <li>Sesión</li> <li>Modo Enseñanza</li> <li>Campus</li> <li>Ubicación</li> </ul> | biertas * Todas las Asignaturas<br>frecidas para   | "internacional".                                      |  |  |

Pontificia Universidad JAVERIANA Bogotá 3

Haz clic en el nombre de la asignatura, el sistema desplegará información básica sobre la misma. Para obtener más información, haz clic en "Ver contenido de Asignatura (Syllabus)":

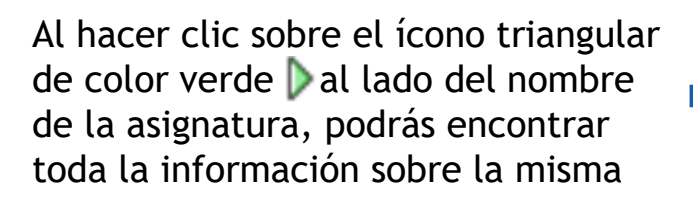

**COMUNIC 3200 Periodismo Esp. Internacional COMUNIC 3200 Radio Internacional CONTABL 2300 Aseguramiento Financiero CONTABL 2300 Contabilidad Avanzada CONTABL 2300 Finanzas Intermedias** ECONOMÍA 7200 Economía Internacional ECONÓMIC 3500 Derecho Económico Internal ECONÓMIC 3500 Derecho Ambiental- Stetson ECONÓMIC 3500 Derecho Económico Internaciona FILHISD 3600 Fundamentos en Derechos Humano **PRIVADO 4000 Comercial Internacional** 

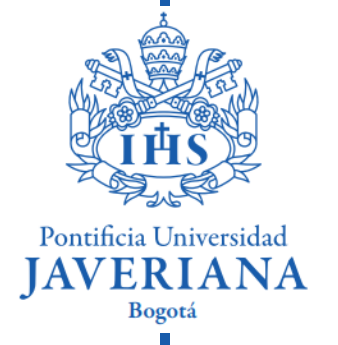

## Esta es la información primaria sobre la asignatura que deberás tener en cuenta antes de postularte:

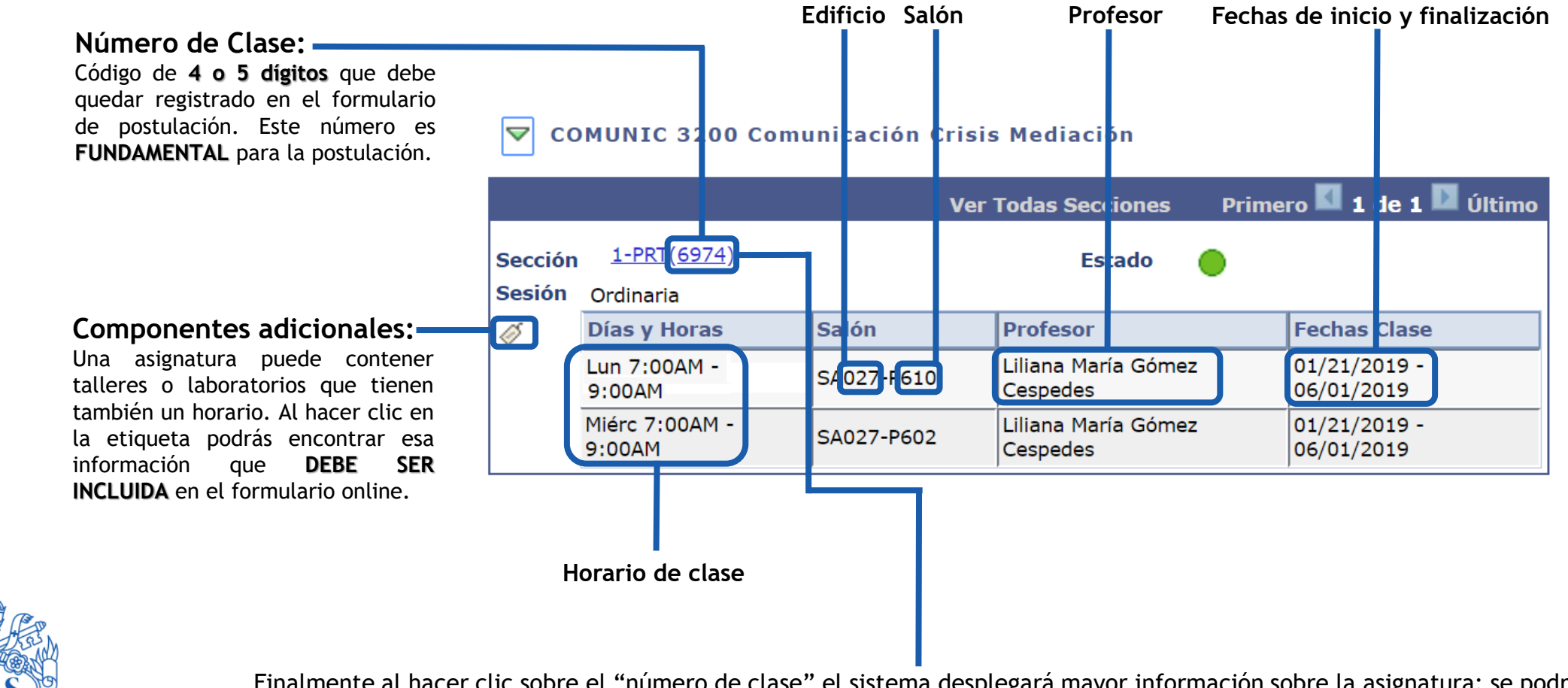

Pontificia Universidad

Bogotá

ERIANA

Finalmente al hacer clic sobre el "número de clase" el sistema desplegará mayor información sobre la asignatura: se podrá encontrar el ID, el número de clase, número de créditos, condiciones académicas o prerrequisitos, descripción y acceso al syllabus.

#### CPOLÍTIC 2400 - 1 Economía del Sector Público

Universidad Javeriana | Tercer Período de 2018 | Teórico-Práctico

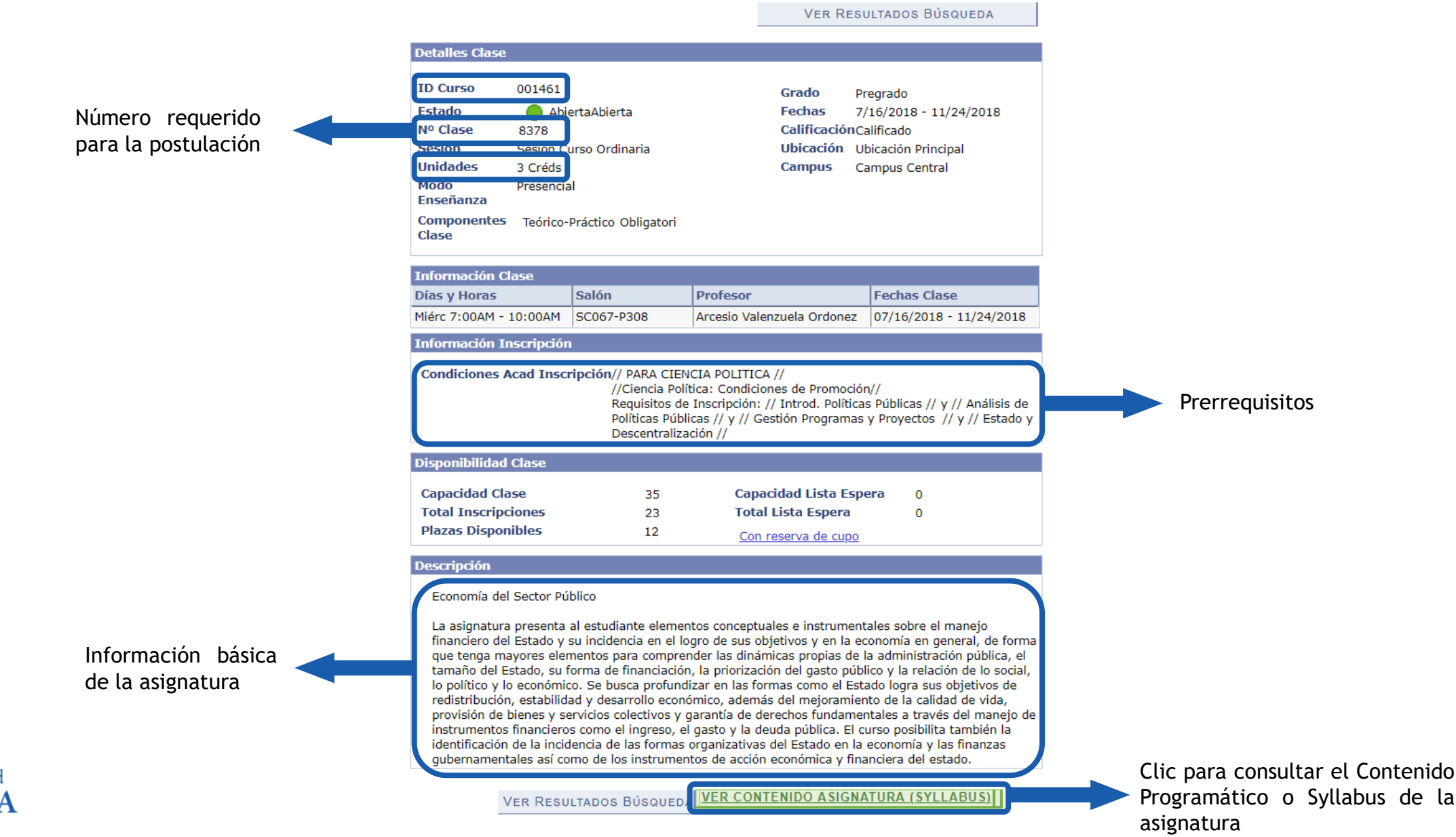

Pontificia Universidad JAVERIANA Bogotá Si quieres cursar asignaturas de los programas de Bacteriología, Biología, Ecología, Ingeniería Electrónica, Microbiología Industrial, Nutrición y Dietética y Psicología, deberás tener en cuenta que algunas asignaturas de estos programas tienen componentes asociados (talleres, laboratorios, clases teóricas, salidas de campos) los cuales también tienen un horario.

Para consultar los componentes adicionales de las asignaturas deberás tener en cuenta las siguientes instrucciones:

![](_page_6_Figure_2.jpeg)

![](_page_6_Picture_3.jpeg)

El sistema desplegará los horarios de los componentes de la asignatura que, para este ejemplo, corresponden a una clase teórica que se dicta los lunes de 3:00 p.m. a 4:00 p.m., con número de clase 2742 y de un taller, que se dicta los viernes de 11:00 a.m. a 1:00 p.m., con número de clase 2743.

#### RECUERDA QUE CADA COMPONENTE DEBERÁ SER REGISTRADO EN EL FORMULARIO DE POSTULACIÓN

| Institución Académica:                      | PUJAV Ur            | Universidad Javeriana    |                            |  |
|---------------------------------------------|---------------------|--------------------------|----------------------------|--|
| Unidad Académica Académica que ofrece (Mat  | eria):              |                          |                            |  |
| Ciclo Lectivo (Período): 1510               |                     |                          |                            |  |
| Detalle de Programación de Asignatura (Prog | uscar   Ver Todo Pi | rimero 🚺 1 de 1 🚺 Último |                            |  |
| <b>↓Nº Clase:</b> Nombre Asignatura:        | Componente:         | Gr.(S                    | ección): Cupos Disponibles |  |
| 2742 virología                              | Teórico             | 1                        | 2                          |  |
| Cr.: / Hr.: Modalidad:                      | Horario de Clase    |                          |                            |  |
| 2.00/3.00 Presencial                        | Día Hora            | Salón F                  | echa Vigencia              |  |
|                                             | 1 Ln 15.00 - 16.00  | 51-506 2                 | 6/1/2015 - 6/6/2015        |  |
| L Nº Clase, Nombre Asignatura:              | Componente:         | Gr (Sección):            | Cupos Dispon · Cla Pr·     |  |
|                                             | Taller              | 2                        | 2 2742                     |  |
| 2743 virologia                              |                     | -                        | /                          |  |
| Cr.: / Hr.: Modalidad:                      | Horario de Clase    | 0-1/-                    | Tacha Masa da              |  |
| 2.00 / 3.00 Presencial                      | Dia Hora            | Salon                    | Fecha Vigencia             |  |
|                                             | 1 Vi 11.00 - 13.00  | 51-507                   | 26/1/2015 - 6/6/2015       |  |
| Clases Alternativas - No hay                | Inscripci           | ón Automática            |                            |  |

![](_page_7_Picture_3.jpeg)

### Si tienes dudas, contáctanos:

movilidadentrante@javeriana.edu.co

Puedes pedir una cita de asesoría remota haciendo <u>clic aquí</u>.

![](_page_8_Picture_3.jpeg)